# Serverinstallation plc unter Windows und Macintosh

## Vorwort

Beim profax Lerncenter handelt es sich nicht um eine echte Client - Server Applikation, bei der das Hauptprogramm auf einem Server läuft und die Clients über eine Desktopverknüpfung das Programm auf dem Server starten.

## Installieren Sie das Programm also unter keinen Umständen auf einem Server, auch wenn es sich so installieren lässt und es scheinbar läuft.

Das plc ist vielmehr eine Einzelplatzlösung mit gemeinsamem Zugriff auf die zentral angelegte Schülerdatenbank, d.h. das Programm muss auf jeden Client entweder installiert oder kopiert werden und läuft danach lokal.

## Installation

Nach der Installation und Konfiguration werden auf Ihrem Computer 2 neue Hauptordner eingerichtet sein: Programme\profax Lerncenter

Dokumente: profax Data nach der Installation

Um das plc restlos zu entfernen, löschen sie diese beiden Ordner.

## Installation

## Übersicht

Das Programm kann auf einem Client einmalig installiert und als solches auf den Server kopiert werden. Um weitere Client Installationen durchzuführen, genügt es dann, einfach den entsprechenden Ordner vom Server auf die weiteren Clients herunterzukopieren: Empfohlen.

Alternativ kann das Programm aber auch auf jedem Client separat installiert werden: Nicht zu empfehlen. Vorgehen für die Installation auf dem 1. Client:

Geben Sie auf einem Server ein Verzeichnis frei, auf das alle Schüler Zugriff, sowie Schreib- und Leserechte haben und benennen es z.B. "Schüler"

Windows Umgebung A C H T U N G: Dieses Verzeichnis muss auf allen Clients gemappt sein, d.h. es muss über einen Laufwerksbuchstaben verfügen z.B. "S:"!

Die Installation des Programms bleibt sich für die Serverversion gleich wie für die Einzelplatzversion. Entnehmen Sie also diese der entsprechenden Anleitung für Windows oder Macintosh.

| Profactoria | orier.                                                                                                    | i    |
|-------------|----------------------------------------------------------------------------------------------------|------|
| 8 A         | vrbeitsplatz                                                                                                    |      |
|             |                                                                                                    |      |
|             |                                                                                                    |      |
|             | <ul> <li>Einzel-Arbeitspletz</li> <li>Das Programm wird nur auf diesem Computer verwendet<br/>(Sir Heimanwender oder unvernetzte Computer).</li> </ul>                                                                                                    |      |
|             | <ul> <li>Network.Arbeitsplatz:<br/>Dieser Computer in fiel eines Networks mit einem eigenen Server (Mutter<br/>Computer). Die Schülter und Schlahrtnen sollen von verschiedenen<br/>Arbeitsplätzen ose mit ihren persönlichen Daten orbeiten können.</li> </ul>                                                                                                    |      |
|             |                                                                                                    |      |
|             |                                                                                                    |      |
|             |                                                                                                    |      |
| 0           | Konfigura                                                                                                    | tio  |
| 0           | Konfigura                                                                                                    | tio  |
| 0<br>M      | Konfigura                                                                                                    | tio  |
| ©<br>× 5    | Konfigura                                                                                                    | tio  |
| 0<br>8 5    | Konfigura      chülerdaten      we wirk auf schulerben etheren erenten      of her unförsten etheren erenten over erformangen      of her unförsten etheren etheren erenten over erformangen      of an ether etheren etheren erenten over erformangen      of an etheren etheren erenten over erformangen      of an etheren erenten over erformangen      of an etheren erenten over erformangen      of an etheren erenten over erformangen      of an etheren erenten over erformangen      of an etheren erenten over erformangen      of an etheren erenten over erformangen      of an etheren erenten over erformangen      of an etheren erenten over erformangen      of an etheren erenten over erformangen      of an etheren      of an ether                                                                                                    | tior |
| ©<br>⊗ 5    | Konfigura<br>Childradaen<br>Martine Andrew Martine<br>Martine Andrew Martine<br>Martine Andrew Martine<br>Selfer and Andrew Martine<br>Martine Andrew Martine<br>Martine<br>Martine<br>Martine<br>Martin | tior |
| ©<br>⊗ 5    | Konfigure      Konfigure      K                                                                                                    | tior |
| ©<br>⊗ 5    | Control of the second second sec                                                                                                    |      |

Führen Sie die Konfiguration wie für einen Einzelplatz durch (Sprachwahl, Programmpfadwahl), bis Sie zu diesem Fenster gelangen. Klicken Sie hier auf den Punkt Netzwerk-Arbeitsplatz und danach auf weiter.

Klicken Sie hier auf wählen und wählen Sie im erscheinenden Fenster den Pfad zum freigegebenen Verzeichnis Schüler auf dem Server (Bei Windows bitte nur den gemappten Laufwerksbuchstaben S: auf dem Arbeitsplatz wählen). Klicken Sie auf weiter.

Geben Sie auf dem nächsten Bildschirm, wie bei der Konfiguration des Einzelplatzes, Ihren persönlichen Schlüssel in das graue Feld ein und klicken Sie auf **Abschliessen**. Schliessen Sie den nun erscheinenden "Los" Bildschirm.

## Das PLC ist nun für eine Netzwerkumgebung konfiguriert.

## Kontrolle:

Verifizieren Sie bitte, dass sich lokal, im Ordner Programme ein Ordner profax Lerncenter und im freigegebenen Schülerordner auf dem Server ein Ordner profax Data befinden.

Kopieren Sie nun den Ordner Profax Lerncenter zusätzlich in den freigegebenen Schülerordner auf dem Server.

## Vorgehen für die Installation auf den weiteren Clients:

Es genügt nun, auf allen weiteren Clients, den Ordner profax Lerncenter vom Server in den jeweiligen Ordner Programme zu kopieren und einen Link (Alias) des Programms profax Lerncenter auf dem Desktop zu erstellen, resp. in das Dock zu legen.